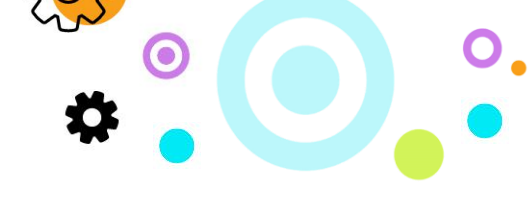

# iMail Outlook Setup Guide for iMail Cloud Mail – ver 1.1

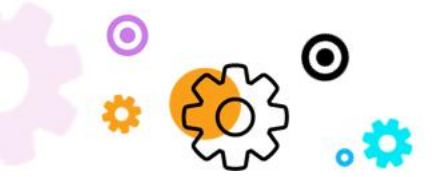

The Crescent Office Park, 3 Eglin Road, Sunninghill, Johannesburg.

PO BOX 342, Strathavon, Sandton 2031 Tel +27112623632 Fax +27866378868 www.iMail.com

VAT 4260108842 REG 1966/005897/07 Executive Directors: David Jacobson & Sam Gelbart Non-Executive Directors: Lisa Warwick and Tony Walt

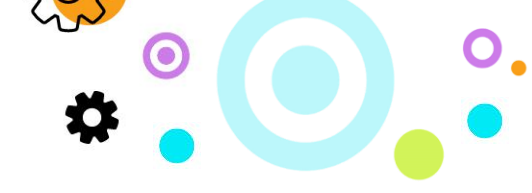

#### 1. Purpose

The purpose of this document is to detail how to set up Outlook via the different protocols when connecting to iMail Cloud Mail.

## 2. Configuring Outlook with IMAP or POP3

• Click on the Magnifying Glass in your Windows Task bar and type Control Panel.

| Control Panel                     |   |                               |
|-----------------------------------|---|-------------------------------|
| Apps                              |   | Control Panel                 |
| Settings                          | > | App                           |
| Search the web                    |   |                               |
| O control panel - See web results | > | 🗂 Open                        |
|                                   |   |                               |
|                                   |   | Recent                        |
|                                   |   | Mail (Microsoft Outlook 2016) |
|                                   |   | Mail - in 0                   |
|                                   |   | Mail - in 0                   |
|                                   |   | Mail - in 0                   |
|                                   |   | Programs and Features         |
|                                   |   | Mail - in 0                   |
|                                   |   | g: 📻 🏦 💽 🚥                    |

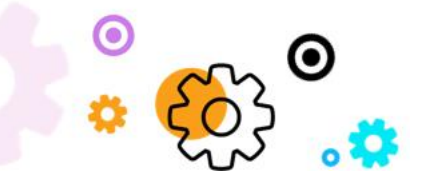

The Crescent Office Park, 3 Eglin Road, Sunninghill, Johannesburg.

PO BOX 342, Strathavon, Sandton 2031 Tel +27112623632 Fax +27866378868 www.iMail.com

VAT 4260108842 REG 1966/005897/07 Executive Directors: David Jacobson & Sam Gelbart Non-Executive Directors: Lisa Warwick and Tony Walt

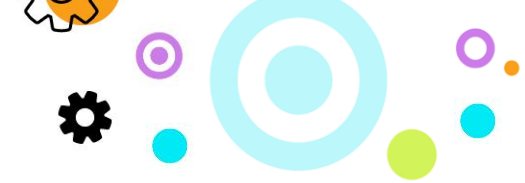

• Once you have opened the Control Panel App locate the Mail Application and click on the application Mail (Microsoft Outlook).

| 輕 All Control Panel Items                  |     |        | — ( |
|--------------------------------------------|-----|--------|-----|
| ← → → ↑ 🖾 → Cont → All Control →           | ٽ ~ | 🔎 mail |     |
|                                            |     |        |     |
| Mail                                       |     |        |     |
| Mail (Microsoft Outlook 2016)              |     |        |     |
| Search Windows Help and Support for "mail" |     |        |     |

• On the next screen click on Show Profiles.

| 🔕 Mail :   | Setup - Test                                                                            | ×              |
|------------|-----------------------------------------------------------------------------------------|----------------|
| Email Acc  | counts                                                                                  |                |
|            | Setup email accounts and directories.                                                   | Email Accounts |
| Data File  | s                                                                                       |                |
| <b>1</b>   | Change settings for the files Outlook uses to<br>store email messages and documents.    | Data Files     |
| Profiles - |                                                                                         |                |
|            | Setup multiple profiles of email accounts and data files. Typically, you only need one. | Show Profiles  |
|            |                                                                                         |                |
|            |                                                                                         | Close          |

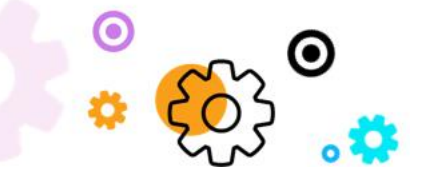

The Crescent Office Park, 3 Eglin Road, Sunninghill, Johannesburg.

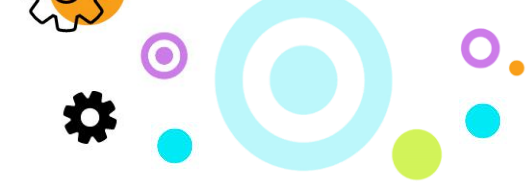

• In the next pop-up window to click on Add to create a new profile.

| Mail                                                | $\times$ |
|-----------------------------------------------------|----------|
| General                                             |          |
| The following profiles are set up on this computer: |          |
| ^ ^                                                 |          |
| ~                                                   |          |
| Add Remove Properties Copy                          |          |
| When starting Microsoft Outlook, use this profile:  |          |
| Prompt for a profile to be used                     |          |
| Always use this profile                             |          |
| ~                                                   |          |
|                                                     |          |
| OK Cancel Apply                                     |          |

• Select manual setup or additional server types and click next.

| : Example: Ellen Adams ress: Example: ellen@contoso.com         | Our Name:     Example: Ellen Adams       Email Address:     Example: ellen@contoso.com       Password:     Example: ellen@contoso.com       Retype Password:     Type the password your Internet service provider has given you. |
|-----------------------------------------------------------------|----------------------------------------------------------------------------------------------------|
| Example: Ellen Adams ress: Example: ellen@contoso.com sword:    | Example: Ellen Adams<br>imail Address:<br>Example: ellen@contoso.com<br>Password:<br>Retype Password:<br>Type the password your Internet service provider has given you.                                                         |
| Example: ellen@contoso.com                                      | Example: ellen@contoso.com Password: Retype Password: Type the password your Internet service provider has given you.                                                                                                    |
| Example: ellen@contoso.com                                      | Example: ellen@contoso.com Password: Retype Password: Type the password your Internet service provider has given you.                                                                                                    |
| sword:                                                          | Password:<br>Retype Password:<br>Type the password your Internet service provider has given you.                                                                                                    |
| sword:                                                          | Retype Password:                                                                                                    |
|                                                                 | Twee the nassword your Internet service provider has given you.                                                                                                    |
| here the hassword your internet service provider has given you. |                                                                                                    |
| tup or additional server types                                  | Aanual setup or additional server types                                                                                                    |
|                                                                 |                                                                                                    |
|                                                                 |                                                                                                    |
|                                                                 |                                                                                                    |
| tup or additional server types                                  | fanual setup or additional server types                                                                                                    |

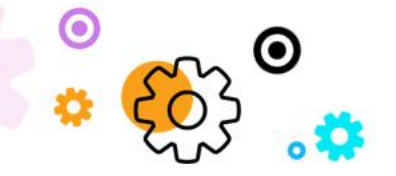

The Crescent Office Park, 3 Eglin Road, Sunninghill, Johannesburg.

PO BOX 342, Strathavon, Sandton 2031 Tel +27112623632 Fax +27866378868 www.iMail.com

VAT 4260108842 REG 1966/005897/07 Executive Directors: David Jacobson & Sam Gelbart Non-Executive Directors: Lisa Warwick and Tony Walt

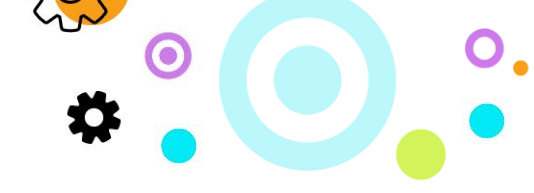

• Select POP or IMAP and click Next.

| En           | all Address:                              |                  |              |  |  |
|--------------|-------------------------------------------|------------------|--------------|--|--|
| POP o        | MAP                                       | and euroestors   | our com      |  |  |
| O Exchar     | ced setup for POP or IN<br>age ActiveSync | MAP email accour | 15           |  |  |
| Advar        | ced setup for services t                  | that use Exchang | e ActiveSync |  |  |
| Other        |                                           |                  |              |  |  |
| Conne        | ct to a server type that                  | is listed below  |              |  |  |
| Zimb<br>Zimb | a Collaboration Server<br>a Persona       |                  |              |  |  |
|              |                                           |                  |              |  |  |

- Ensure the following fields are filled in with the relevant information:
  - Your Name: This needs to be the display name that people will see when you mail them.
  - Email Address: Your full email address.
  - Account Type: Select either POP3 or IMAP.
  - o Incoming mail server: cloudmail.iMail.com
  - Outgoing mail server: cloudmail.iMail.com •

Username: Your full email address.

- Password: The password to login to your mailbox.
- Once the above has been completed select the More Settings button in the bottom right-hand corner.

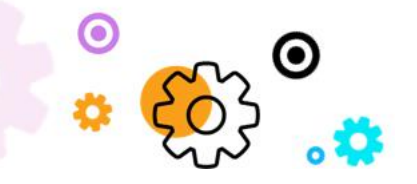

The Crescent Office Park, 3 Eglin Road, Sunninghill, Johannesburg.

|                                                           |                                | \$P                                                         |
|-----------------------------------------------------------|--------------------------------|-------------------------------------------------------------|
|                                                           |                                |                                                             |
| Add Account                                               |                                | ×                                                           |
| POP and IMAP Account Set<br>Enter the mail server setting | tings<br>ngs for your account. | × ·                                                         |
| User Information                                          |                                | Test Account Settings                                       |
| /our Name:                                                | SYNAQTest                      | We recommend that you test your account to ensure that      |
| Email Address:                                            | test@example.com               | the entries are correct.                                    |
| erver Information                                         |                                |                                                             |
| Account Type:                                             | POP3                           | Test Account Settings                                       |
| ncoming mail server:                                      | POP3                           | Automatically test account settings when Next<br>is clicked |
| Outgoing mail server (SMTP):                              | cloudmail.synaq.com            | Deliver new messages to:                                    |
| ogon Information                                          | J                              | New Outlook Data File                                       |
| User Name:                                                | test@example.com               | O Existing Outlook Data File                                |
| Password:                                                 | *******                        | Browse                                                      |
| Re                                                        | member password                |                                                             |
| Require logon using Secur<br>(SPA)                        | e Password Authentication      | More Settings                                               |

- Select the outgoing server tab.
- Tick my outgoing server (SMTP) requires authentication and ensure use same settings as my incoming mail is selected and then click OK.

| Internet Email Settings |                                   |                           | ×       |
|-------------------------|-----------------------------------|---------------------------|---------|
| General Outgoing Server | Advanced                          |                           |         |
| My outgoing server (SM) | (P) requires aut<br>my incoming m | hentication<br>ail server |         |
| User Name:              |                                   |                           | _       |
| Password:               |                                   |                           |         |
| Rem                     | ember passwor                     | d                         |         |
| Require Secure Pa       | assword Auther                    | itication (SRA)           |         |
| ◯ Log on to incoming i  | mail server befo                  | re sending mail           |         |
|                         |                                   |                           |         |
|                         |                                   |                           |         |
|                         |                                   |                           |         |
|                         |                                   |                           |         |
|                         |                                   |                           |         |
|                         |                                   |                           |         |
|                         |                                   |                           |         |
|                         |                                   | OK                        | Connect |

• Click on next to begin the outlook tests to confirm you can connect and can send and receive.

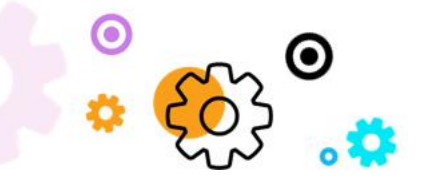

The Crescent Office Park, 3 Eglin Road, Sunninghill, Johannesburg.

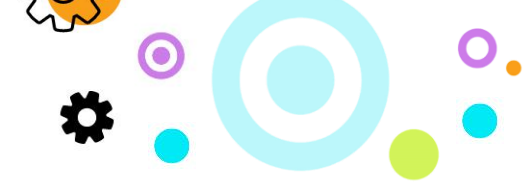

| Test Acc             | ount Settings                                    |           |  |  |  |
|----------------------|--------------------------------------------------|-----------|--|--|--|
| Congrati<br>continue | Stop<br>Close                                    |           |  |  |  |
| Tasks                | Tasks Errors                                     |           |  |  |  |
| Tasks                |                                                  | Status    |  |  |  |
| ✓ Log                | ✓ Log onto incoming mail server (IMAP) Completed |           |  |  |  |
| ✓ Sei                | nd test email message                            | Completed |  |  |  |
|                      |                                                  |           |  |  |  |

• Once the test is completed to click on close to complete your setup.

### 3. Configuring Outlook with the Zimbra connector for MAPI

- You will be required to install the Zimbra connector to connect your outlook to iMail Cloud Mail via MAPI.
- Visit the following URL and download the latest version of the Zimbra Connector for Outlook <u>https://www.zimbra.com/downloads/zimbra-connector-for-outlook/</u>
- Download the correct version of the software as its needs to be the same bit version as your Outlook installation (eg: Outlook 64bit will require the 64bit of the ZCO to be installed).
- Installing ZCO:
  - If Outlook is open, close it.
  - $\circ$   $\;$  Double-click the ZCO .msi installation file on your computer.
  - Click Run to execute the installer.
  - Click Next.

#### Read the end-user license agreement and click I accept the terms in the License Agreement.

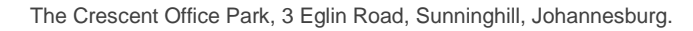

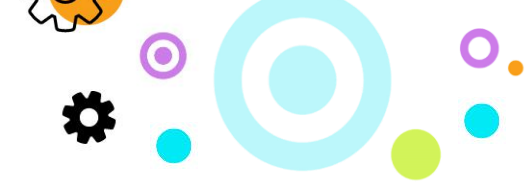

- o Click Next.
- To begin the installation, click next.
- When finished installing, the Installation Complete dialog displays. Click Close.
- Once installed open Mail from Control Panel and Click on Show Profiles.

| P       | Date and Time                             | 🧼 Mail Setup - UserA                                                                               | ×              |
|---------|-------------------------------------------|----------------------------------------------------------------------------------------------------|----------------|
| <b></b> | Ease of Access Center                     | Email Accounts Setup email accounts and directories.                                               | Email Accounts |
| R       | Indexing Options                          | Data Files<br>Change settings for the files Outlook uses to<br>store email messages and documents. | Data Files     |
|         | Mail (Microsoft Outlook<br>2016) (32-bit) | Profiles                                                                                           | Show Profiles  |
| õ       | Programs and Features                     | aata files. Iypically, you only need one.                                                          |                |
|         | Sound                                     |                                                                                                    | Close          |

• Click Add to create a new profile.

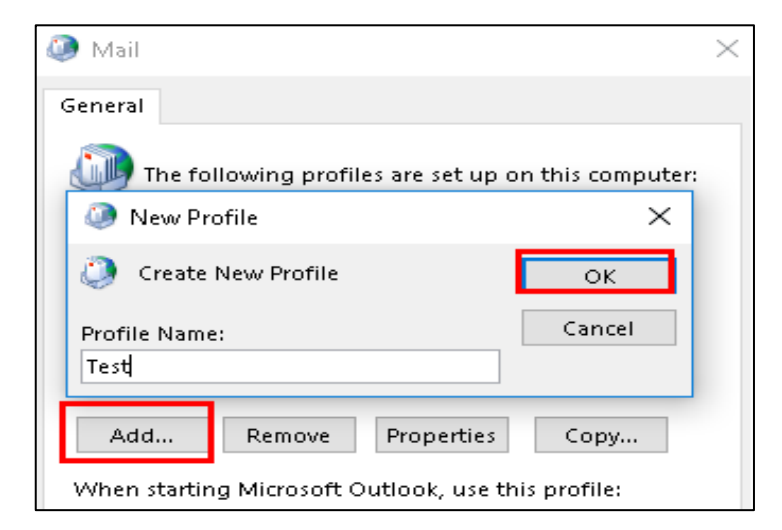

• Select Manual Setup and select other. In the Other dialog box ensure Zimbra Collaboration Server is highlighted and then click Next.

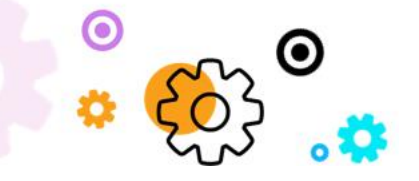

The Crescent Office Park, 3 Eglin Road, Sunninghill, Johannesburg.

| se Your Account Type                          |                |  |
|-----------------------------------------------|----------------|--|
|                                               |                |  |
| Office 365                                    |                |  |
| Automatic setup for Office 365 accounts       |                |  |
| Email Address:                                |                |  |
| Example: ellen@co                             | ntoso.com      |  |
|                                               |                |  |
| Advanced setup for POP or IMAP email acco     | ounts          |  |
| O Exchange ActiveSync                         |                |  |
| Advanced setup for services that use Exchan   | nge ActiveSync |  |
| Other                                         |                |  |
| Connect to a server type that is listed below | v              |  |
| Zimbra Collaboration Server                   |                |  |
| Zimbra Persona                                |                |  |
|                                               |                |  |
|                                               |                |  |
|                                               |                |  |
|                                               |                |  |

S

- Ensure the following fields are filled in with the relevant information:
  - Server Name: cloudmail.iMail.com
  - o Ensure the Use Secure Connection tab is selected.
  - o Email Address: Your full email address.
  - Password: The password to login to your mailbox.

| 🧔 Zimbra Server Con                                             | figuration Settings                 |                       |             | ×     |  |  |
|-----------------------------------------------------------------|-------------------------------------|-----------------------|-------------|-------|--|--|
| Server Configuration                                            | Connection Settings                 | Download Setting:     | Data File   | 5     |  |  |
| Type the name of yo<br>your system admini                       | our Zimbra Collaboratio<br>strator. | on Server. For inform | ation conta | đ     |  |  |
| Server Name                                                     | e:                                  |                       |             |       |  |  |
| cloudmail.s                                                     | ynaq.com                            |                       |             |       |  |  |
|                                                                 | in Connection                       |                       |             |       |  |  |
| ⊡ Ose sect                                                      | using my Windows low                | nin credentials       |             |       |  |  |
|                                                                 | asing my windows log                | gin dedendars         |             |       |  |  |
| Type the account details provided by your system administrator. |                                     |                       |             |       |  |  |
| Email Address:                                                  |                                     |                       |             |       |  |  |
| test@test.c                                                     | test@test.com                       |                       |             |       |  |  |
| Password:                                                       |                                     |                       |             |       |  |  |
|                                                                 | •••••                               |                       |             |       |  |  |
|                                                                 |                                     |                       |             |       |  |  |
|                                                                 |                                     |                       |             |       |  |  |
|                                                                 |                                     |                       |             |       |  |  |
|                                                                 |                                     | OK                    | Cancel      | Apply |  |  |

• Click Apply to complete the installation.

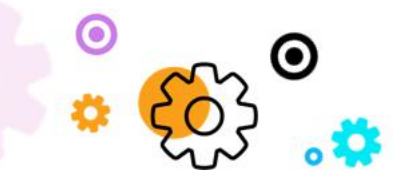

The Crescent Office Park, 3 Eglin Road, Sunninghill, Johannesburg.

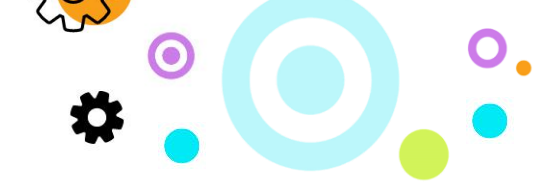

### 4. Configuring Outlook with the Zimbra on Mac

• Open Outlook 2016.

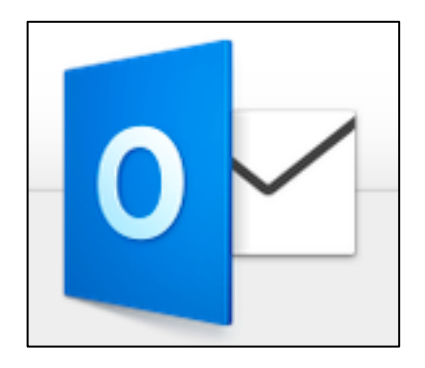

• Go to Tools ribbon and select Accounts.

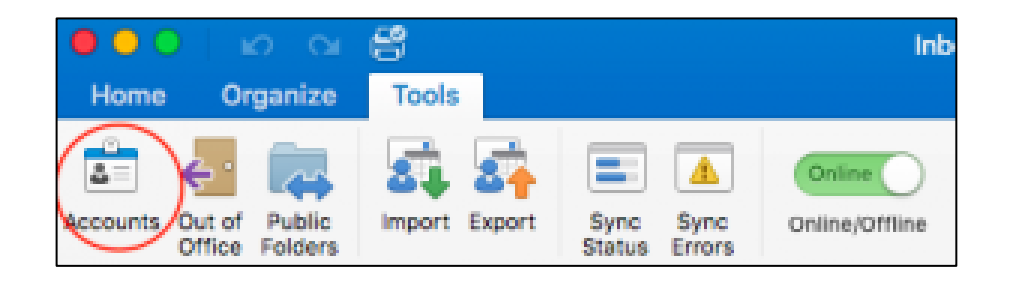

• Click on Add Email Account.

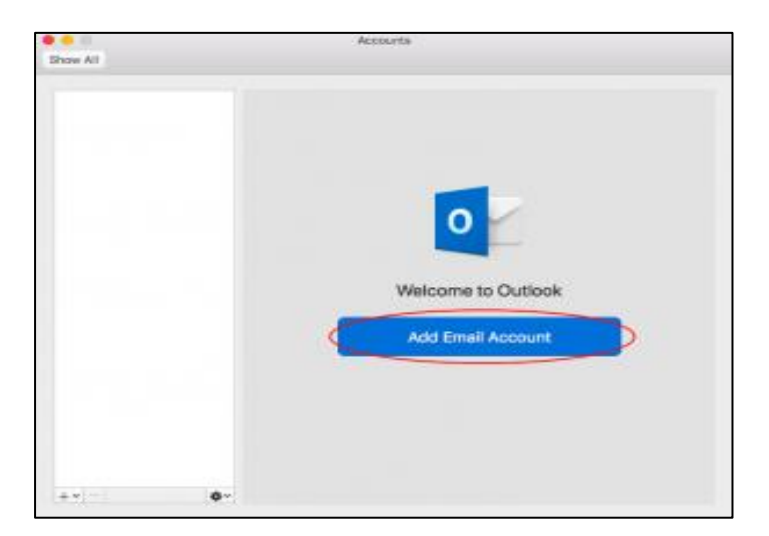

• For method choose Username and Password.

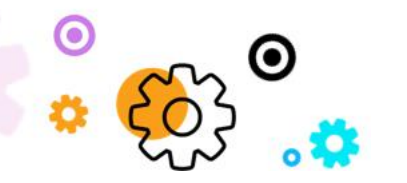

The Crescent Office Park, 3 Eglin Road, Sunninghill, Johannesburg.

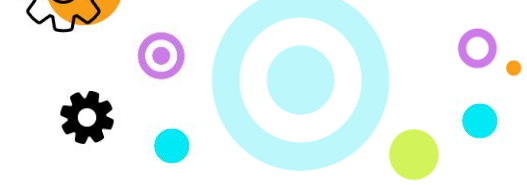

- Under email address fill in your full email address.
- For DOMAIN\username or Email type your full email address again.
- Enter your password.
- Enter the Exchange server address: <u>https://cloudmail.iMail..com/ews/Exchange.asmx</u>
- Click on Add Account.
- Click on done to finish the setup.

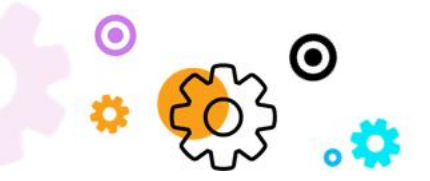

The Crescent Office Park, 3 Eglin Road, Sunninghill, Johannesburg.

PO BOX 342, Strathavon, Sandton 2031 Tel +27112623632 Fax +27866378868 www.iMail.com

C 0 M VAT 4260108842 REG 1966/005897/07 Executive Directors: David Jacobson & Sam Gelbart Non-Executive Directors: Lisa Warwick and Tony Walt